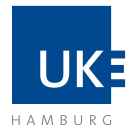

# Docata | Antrag auf Zulassung zum Promotionsverfahren Docata-Anleitung | Elektronische Antragstellung mit Docata Antrag auf Zulassung zum Promotionsverfahren Medizin & Zahnmedizin

### Übersicht

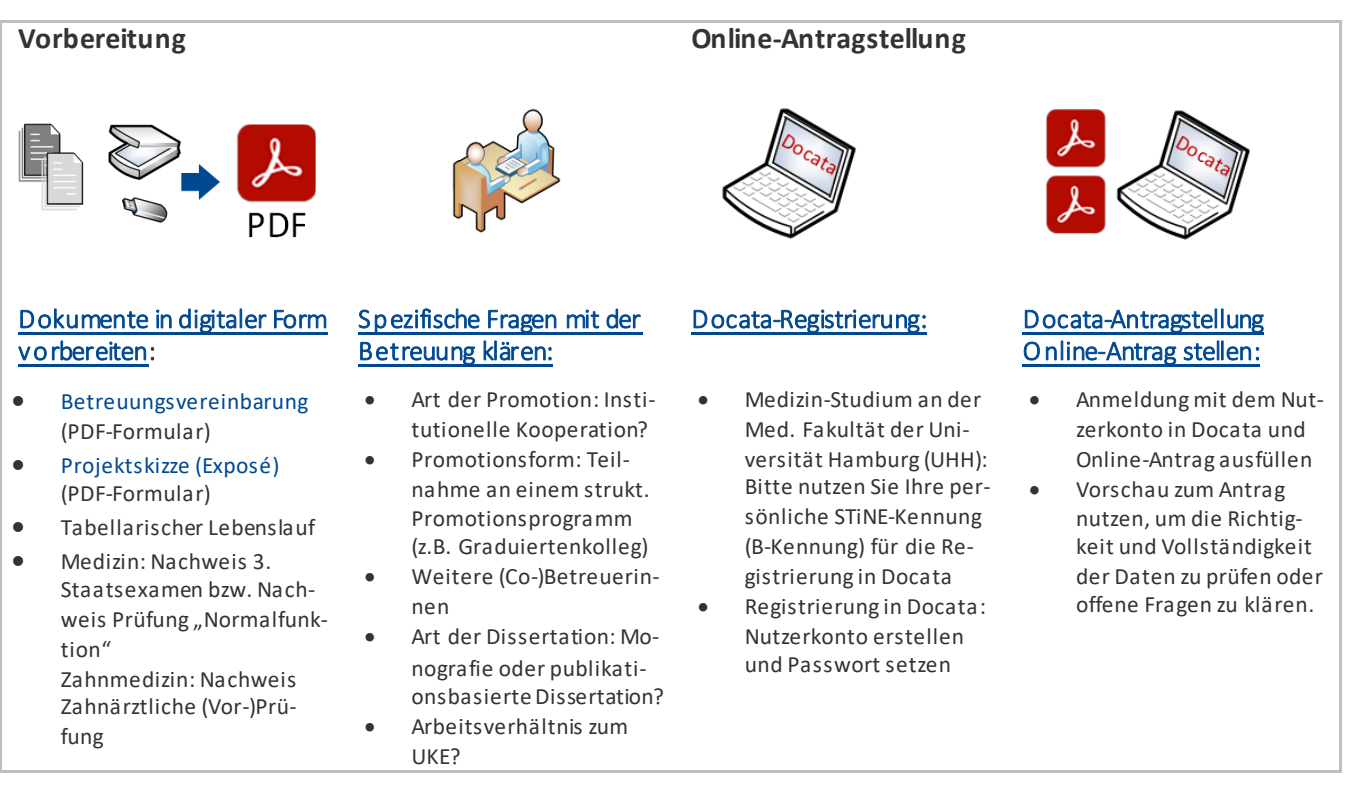

### Bitte beachten Sie:

- Docata ist keine Bewerbungsplattform. Bitte registrieren Sie sich erst in Docata, wenn Sie bereits eine Zusage einer betreuungsberechtigen Person an der Medizinischen Fakultät eingeholt haben (siehe § 6 Promotionsordnung).
   Betreuungsberechtigte Personen sind: Hochschullehrerinnen oder Hochschullehrer oder habilitierte Mitglieder der Medizinischen Fakultät. Eine Mitgliedschaft zur Med. Fakultät liegt nur dann vor, wenn die Person am UKE hauptberuflich (mindestens 50%) beschäftigt ist (siehe § 2 Satzung der Medizinischen Fakultät des UKE).
- Falls Sie auf der Suche nach einem Promotionsprojekt und/oder einer/einem passenden Betreuer:in sind, finden Sie weitere Informationen auf den Seiten der Doktorandenbörse oder den FAQ-Seiten des Prodekanats für Akademische Verfahren.

 $\searrow$ 

#### Vorbereitung für die Online-Antragstellung:

- I. Für die Online-Antragstellung müssen Sie die folgenden Dokumente in digitaler Form (PDF) vorbereiten, damit Sie diese im Verlauf hochladen und die erforderlichen Angaben tätigen können:
  - Betreuungsvereinbarung (PDF-Formular) ausgefüllt und vollständig unterschrieben mit Original Unterschriften
  - Projektskizze (Exposé) (PDF-Formular) ausgefüllt und vollständig unterschrieben mit Original Unterschrift
  - Tabellarischer Lebenslauf
  - □ Nachweise Studium: Nachweis 3. Staatsexamen bzw. Nachweis Prüfung "Normalfunktion" oder Zahnärztliche (Vor-)Prüfung

Bitte scannen Sie die unterschriebenen Formulare ein und speichern diese im PDF-Dateiformat. Die PDF-Dateien müssen in möglichst kleiner Dateigröße vorliegen. Bei Scans achten Sie bitte auf eine ausreichende Lesbarkeit.

- II. Bitte klären Sie vor Online-Antragstellung folgende spezifischen Themen mit Ihrer Betreuung:
  - □ Art der Promotion: Werden Sie eine Promotion im Rahmen einer Kooperation durchführen? <u>Hinweis</u>: Eine Kooperation liegt nur dann vor, wenn es sich um eine institutionelle Kooperation handelt, das heißt, dass der Kooperation ein Vertrag oder eine Vereinbarung zugrunde liegt.
  - Promotionsform: Werden Sie im Rahmen eines strukturierten Promotionsprogramms promovieren?
     <u>Beispiel</u>: Teilnahme an einem Graduiertenkolleg innerhalb eines Sonderforschungsbereichs (SFB).
     <u>Hinweis</u>: In Docata finden Sie eine Aus wahlliste mit allen aktuell angebotenen strukturierten Promotionsprogrammen.
  - Art der Dissertation: Möchten Sie eine Dissertation in Form eine Monografie verfassen oder streben Sie eine publikationsbasierte Dissertation an?
  - Arbeitsverhältnis mit dem UKE: Liegt zum Zeitpunkt der Antragstellung ein Arbeitsverhältnis mit dem UKE vor oder erhalten Sie ein Stipendium?
- III. Les en Sie sich bitte vor Antragstellung sorgfältig die folgenden Dokumente durch:
  - □ Promotionsordnung
  - □ Satzung zur Sicherung Guter wissenschaftlicher Praxis und zur Vermeidung wissenschaftlichen Fehlverhaltens an der Universität Hamburg

Sie müssen gemäßo.g. Promotionsordnung im Rahmen der Antragstellung auf Zulassung (hier über Docata) erklären, dass Ihnen die Promotionsordnung und die Satzung bekannt sind.

#### Docata-Registrierung:

Die Registrierung und die Erstellung eines Docata-Nutzerkontos erfolgt auf dieser Webseite. Um mit Docata einen Antrag auf Zulassung zur Promotion zu stellen, müssen Sie sich registrieren.

1. STINE-Kennung: Wenn Sie bereits an der Universität Hamburg immatrikuliert sind (z.B. im Fach Medizin oder Zahnmedizin), melden Sie sich bitte mit Ihrer STINE-Kennung (B-Kennung) in Docata an. Falls Sie Ihr Passwort oder Ihre STINE-Kennung vergessen haben, finden Sie hier Hilfe.

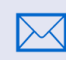

Bitte beachten Sie, dass alle Docata-Benachrichtigungen an Ihr UHH-E-Mail Postfach (vorname.nachname@studium.uni-hamburg.de) geschickt werden.

 Keine STiNE-Kennung oder B-Kennung: Erstellen Sie bitte ein Nutzerkonto in Docata. Die Angaben zur Person (z.B. Vorname(n), Nachname, Geburtsdatum, Geburtsort), die Sie bei der Registrierung eintragen müssen den Angaben Ihres Identifikationsdokuments (z.B. Ausweis, Pass, Visum) entsprechen.

Nach der Registrierung Ihres Docata-Accounts erhalten Sie eine E-Mail mit einem Link. Checken Sie daher Ihre E-Mail gleich nach der abgeschlossenen Registrierung. Klicken Sie dann auf den Link und setzen ein Passwort für Ihr Nutzerkonto ein. Im Anschluss können Sie sich einloggen und mit der Ausfüllung Ihres Antrags auf Zulassung zum Promotionsverfahren starten.

## Docata-Registrierung

| $\leftrightarrow \rightarrow \mathbb{C}$ $\widehat{\square}$ $\widehat{\square}$ https://docata.uni-hamburg.de/data-protection-confirmation?1 $\mathbb{E}$ 80% $\widehat{\square}$                                                                                                    | Abschnitt: Registrierung / Einwilligungserklärung                                                                                                    |
|----------------------------------------------------------------------------------------------------|----------------------------------------------------------------------------------------------------|
| UH<br>Universität Hamburg<br>Der Forschung i Der Linet i Der Bildung                                                                                                    | Eine Registrierung ist nur notwendig, wenn Sie<br>einen Antrag auf Zulassung zur Promotion stel-                                                                                                    |
| STARTSEITE LOGIN REGISTRIERUNG KONTAKT                                                                                                    | len.                                                                                                    |
| Registrierung         EINWILLIG UNGSERKLÄRUNG         Hiermit willige ich in die Verarbeitung meiner personenbezogenen Daten im untenstehenden Umfang und für die dort genannten Zwecke durch den Verantwortlichen ein. Dabei gelten folgenden Bedingungen, die nach der EU-Datenschutzgrundverordnung (EU-DSGVO) zu gewährleisten sind.         1. Personen         a. Verantwortlicher für die Verarbeitung meiner Daten ist                                                                                                    | Stimmen Sie der Einwilligungserklärung zu.                                                                                                    |
| $\leftarrow \rightarrow \mathbb{C}  \textcircled{a} \qquad \bigcirc \ \textcircled{a}  \overrightarrow{e^2} \ https://docata.uni-hamburg.de/wicket/page?2 \qquad \textcircled{b}  \texttt{80\%}  \textcircled{b}$                                                                                                    | Abschnitt: Registrierung / Nutzerkonto auswählen                                                                                                    |
| Diversität Hamburg         STARTSEITE LOGI       RECISTRIERUNC       KONTAKT         Registrierung       Septetioneng       Registrierung         VIIII Diversität Hamburg betreibt ein zentrales IDM System. Falls Sie dort bereits einen Account besitzen (Benutzer-Kennung), können Sie sich ganz einfach mit Ihren Zugangsdaten anmelden und sofort mit der Arbeit in Docata beginnen.         Zentrales IDM       Dictate Reutzerverwaltung         Sie besitzen keinen zentralen Account im IDM2 Dann erstellen Sie sich in wenigen Schriften ein Nutzerkonto in Docata.         Die besitzen keinen zentralen Account im IDM2 Dann erstellen Sie sich in wenigen Schriften ein Nutzerkonto in Docata         Die besitzen keinen zentralen Account im IDM2 Dann erstellen Sie sich in wenigen Schriften ein Nutzerkonto in Docata.         Die besitzen keinen zentralen Account im IDM2 Dann erstellen Sie sich in wenigen Schriften ein Nutzerkonto in Docata.         Detata Benutzerverwaltung         Abbrechen | <ul> <li>immatrikuliert?</li> <li>Dann wählen Sie bitte "Zentrales IDM" und geben Ihren STiNE Benutzernamen (= B-Kennung) und das dazugehörige Passwort für die Registrierung in Docata ein.</li> <li>Sie sind nicht an der Universität Hamburg immatrikuliert?</li> <li>Dann wählen Sie bitte "Docata Benutzerverwaltung" und geben Ihre persönlichen Daten für die Registrierung ein. Die Angaben zur Person (z.B. Vorname(n), Nachname, Geburtsdatum, Geburtsort), die Sie bei der Registrierung eintragen müssen den Angaben Ihres Identifikationsdokuments (z.B. Ausweis, Pass, Visum) entsprechen. Sie erhalten eine E-Mail mit einem Bestätigungslink. Danach können Sie sich in Docata einloggen und den Antrag auf Zulassung stellen.</li> </ul> |

#### Bitte beachten Sie:

Nutzen Sei bitte diesen Linkzu Docata: https://docata.uni-hamburg.de/home

#### Dies ist die richtige Webseite:

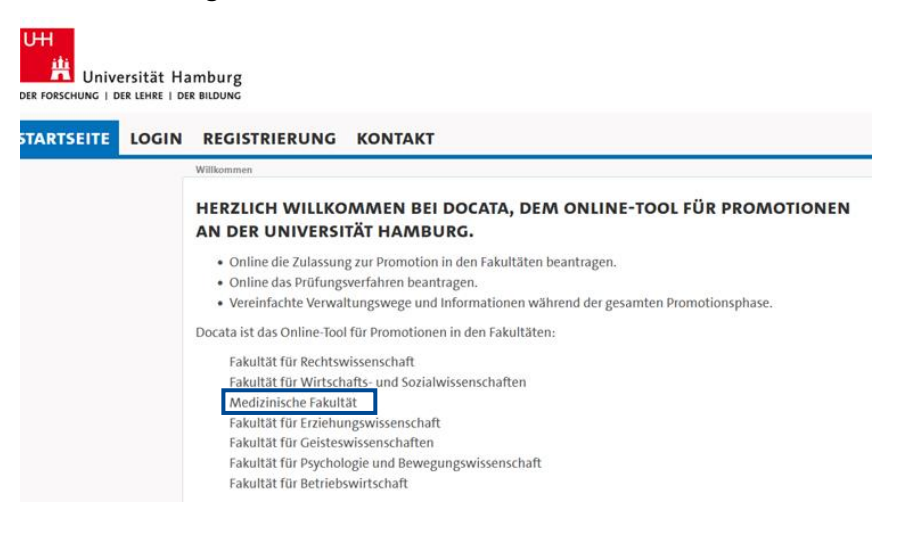

# Antrag auf Zulassung zum Promotionsverfahren

| Antrag auf Zulassung zu                                                             | m Promotionsverfahren - Persönliche Daten                                                                                                    | FAO / Hilfe                     | Abschnitt: Persönliche Daten                                                            |
|-------------------------------------------------------------------------------------|----------------------------------------------------------------------------------------------------|---------------------------------|-----------------------------------------------------------------------------------------|
| Antrag aut zulassung zu                                                             | in Ponotionsvenamen - Personitche Daten                                                                                                    | TAQ/TIME                        | Basitzan Sia aina 2 Staatshürgarsshaft2 Dann                                            |
| Die Angaben zur Person (z.<br>Identifikationsdokumentes<br>Angaben enthalten, wende | B. Vorname, Nachname, Geburtsdatum, Geburtsort) müssen den Angaben Ihres<br>(z. B. Ausweis, Pass, Visum) entsprechen. Sollten einige der grau hinterlegten Fel<br>ın Sie sich bitte an die zuständige Stelle in Ihrer Fakultät oder an docata.uhh@un | der inkorrekte<br>i-hamburg.de. | tragen Sie diese unter ,Weitere Nationalität                                            |
| Geschlecht*                                                                         | ● männlich ○ weiblich ○ divers ○ ohne Angabe<br>Bitte wählen Sie "divers" oder "ohne Angabe" nur dann aus, wenn diese Au<br>im Personenstandsregister offiziell eingetragen ist.                                                                     | swahl für Sie auch              |                                                                                         |
| Titel                                                                               | Keine Angabe                                                                                                    | Ŧ                               |                                                                                         |
| Titel (lang)                                                                        |                                                                                                    |                                 |                                                                                         |
| Vorname(n)                                                                          | Max<br>Angabe gemäß Identifikationsdokument (Ausweis, Pass, Visum)                                                                                                    |                                 |                                                                                         |
| Rufname                                                                             |                                                                                                    |                                 |                                                                                         |
| Nachname                                                                            | Medizin                                                                                                    |                                 |                                                                                         |
| Namenszusatz                                                                        |                                                                                                    |                                 |                                                                                         |
| Geburtsname                                                                         |                                                                                                    |                                 |                                                                                         |
| Geburtsdatum                                                                        | 01.01.2000                                                                                                    |                                 |                                                                                         |
| Geburtsort                                                                          | Hamburg                                                                                                    |                                 |                                                                                         |
| Geburtsland                                                                         | Deutschland                                                                                                    | v                               |                                                                                         |
| Nationalität*                                                                       | Deutschland                                                                                                    | ·                               |                                                                                         |
| Weitere Nationalität                                                                | Kaina Angaba                                                                                                    |                                 |                                                                                         |
| Weitere Nationalitat                                                                | Reille Allgabe                                                                                                    |                                 |                                                                                         |
| Abbrechen Speichern un                                                              | d schließen Z                                                                                                    | urück Weiter                    |                                                                                         |
| Antrag auf Zulassung zu                                                             | m Promotionsverfahren - Anschriften                                                                                                    | FAQ / Hilfe                     | Abschnitt: Anschriften, Telefon/E-Mail,                                                 |
| Bitte legen Sie mindestens                                                          | eine Adresse an. In einem nächsten Schritt können Sie auch weitere Adressen an                                                                                                    | egen.                           | Geben Sie bitte Ihre private Anschrift an.                                              |
| Liste der Anschriften                                                               |                                                                                                    |                                 | Sie können sich jederzeit in Docata einloggen                                           |
| Anschrift                                                                           |                                                                                                    |                                 | und diese Daten ändern oder ergänzen.                                                   |
| Anschrift hinzufügen?*                                                              | ⊛ Ja ⊖ Nein                                                                                                    |                                 | Bitte aktualisieren Sie stets Ihre Kontaktdaten;                                        |
| Abbrechen Speichern und                                                             | I schließen Z                                                                                                    | urück Weiter                    | während der Promotionsphase.                                                            |
|                                                                                     |                                                                                                    |                                 | Wenn Sie mehrere Adressen angeben, dann le-<br>gen Sie Ihre Korrespondenz-Adresse fest. |
| Antrag auf Zulassung zu                                                             | m Promotionsverfahren - Telefon / E-Mail                                                                                                    | FAQ / Hilfe                     |                                                                                         |
| Wir benötigen mindestens e<br>Adressen hinzuzufügen.                                | eine E-Mail-Adresse. Sie haben außerdem die Möglichkeit, Telefonnummern und                                                                                                    | weitere E-Mail-                 |                                                                                         |
| Telefonnummern Numme                                                                | r hinzufügen                                                                                                    |                                 |                                                                                         |
| E-Mail-Adressen E-Mail-Ad                                                           | dresse hinzufügen                                                                                                    |                                 |                                                                                         |
| Von Ihnen bereits bestätigte<br>"Löschen", alle weiteren kön                        | e E-Mail-Adressen sind grau hinterlegt. Ihre Korrespondenz-E-Mail-Adresse könn<br>nen Sie bei Bedarf löschen.                                                                                                    | en Sie nicht                    |                                                                                         |
| E-Mail-Adresse*                                                                     | promotionsbuero@uke.de                                                                                                    |                                 |                                                                                         |
| Abbrechen Speichern und                                                             | schließen Z                                                                                                    | ırück Weiter                    |                                                                                         |
|                                                                                     |                                                                                                    |                                 |                                                                                         |
|                                                                                     |                                                                                                    |                                 |                                                                                         |

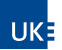

| Antrag auf Zulassung zum                                                         | Promotionsverfahren - Angaben zur Promotion FAQ / H                                                                                                    | Abschnitt: Angaben zur Promotion                                                                                                    |
|----------------------------------------------------------------------------------|----------------------------------------------------------------------------------------------------|----------------------------------------------------------------------------------------------------|
| Hiermit stelle ich einen Antra<br>finden Sie <mark>hier.</mark>                  | g auf Zulassung zum Promotionsverfahren. Die Promotionsordnungen der Universität Hambu                                                                                                    | Die Auswahl der Fakultat muss korrekt sein<br>(Medizinische Fakultät).                                                                                              |
| E 1 11-1/E 1 1 1 1 1                                                             |                                                                                                    | Promotionsordnung:                                                                                                    |
| Fakultät/Fachrichtung*                                                           | Medizinische Fakultät (UKE)                                                                                                    | <ul> <li>Promotionsordnung f ür die Med. Fakult ät vom</li> </ul>                                                                                                   |
| Promotionsordnung*                                                               | Promotionsordnung für die Medizinische Fakultät vom 23. Juni 2010                                                                                                    | 23 Juni 2010                                                                                                    |
| Promotionsfach*                                                                  | Medizin                                                                                                    | 23.30112010                                                                                                    |
| Fachgebiet /                                                                     |                                                                                                    |                                                                                                    |
| Wissenschaftsgebiet                                                              | Ihr Fachgebiet / Wissenschaftsgebiet / Arbeitsbereich kann ggfs. vom Promotionsfach                                                                                                    | Promotionsfach:                                                                                                    |
| Angestrebter akademischer<br>Titel*                                              | Doktor der Medizin                                                                                                    | <ul> <li>Medizin (Dr. med.) <u>oder</u></li> <li>Zahnmedizin (Dr. med. dent.)</li> </ul>                                                                            |
| Abbrechen Speichern und s                                                        | chließen Zurück Weite                                                                                                    | Angestrebter akademischer Titel: <ul> <li>Doktor <u>oder</u></li> <li>Doktorin</li> </ul>                                                                           |
| Antrag auf Zulassung zum                                                         | n Promotionsverfahren - Art der Promotion FAQ / F                                                                                                    | Abschnitt: Art der Promotion                                                                                                    |
|                                                                                  |                                                                                                    | Promotion ohne Kooperation:                                                                                                    |
| Bitte geben Sie hier an, ob Sie                                                  | e Ihre Promotion im Rahmen einer Kooperation durchführen werden. Eine Kooperation liegt n                                                                                                    | Dies trifft zu wenn Sie an einem Institut oder ande-                                                                                                    |
| dann vor, wenn es sich um ei                                                     | ne institutionelle Kooperation handelt, das heißt der Kooperation ein Vertrag oder eine                                                                                                    | ror Einrichtung der HUU forschen Juch wenn Sie                                                                                                    |
| vereinbarung zugrunde liegt.                                                     |                                                                                                    |                                                                                                    |
| bitte wanien Sie hier die für l                                                  | nre Promotion Voraussichtlich zutremende Art der Promotion aus:                                                                                                    | ggi. einer (externen) latigkeit nachgenen, die nicht                                                                                                    |
| Art der Promotion*                                                               | Bitte wählen                                                                                                    | Im Zusammenhang mit Ihrem Forschungsprojekt/Ih-                                                                                                    |
| Abbrechen Speichern und s                                                        | schließen Zurück Weit                                                                                                    | rer Promotion stent.                                                                                                    |
|                                                                                  |                                                                                                    | Promotion in Kooperation mit Universität in<br>Deutschland:                                                                                                    |
|                                                                                  |                                                                                                    | Darunter fallen nur Kooperationen bei denen insti-<br>tutionelle Vereinbarungen bzw. Verträge vorliegen.                                                            |
|                                                                                  |                                                                                                    |                                                                                                    |
| Antrag auf Zulassung zum                                                         | Promotionsverfahren - Durchführungsort der FAO / F                                                                                                    | Abschnitt: Durchfuhrungsort der Promotion                                                                                                    |
| Promotion                                                                        |                                                                                                    | Die Auswahlliste unter Einrichtung wird kleiner                                                                                                    |
| Bitte geben Sie hier den Durch<br>Sofern Sie einen anderen Durc<br>FAQs / Hilfe. | hführungsort Ihrer Promotion an. Wo werden Sie für Ihre Promotion <b>überwiegend</b> forschen?<br>chführungsort angeben wollen oder keine institutionelle Anbindung besteht, lesen Sie bitte c | <ul> <li>wenn Sie einen Suchbegriff eingeben, z.B. 'Physiolo-<br/>gie' zeigt Ihnen "Institut für Zelluläre und Integrative<br/>Physiologie" an.</li> </ul>          |
| Durchführungsort*                                                                | Universität Hamburg O Externe Finrichtung                                                                                                    |                                                                                                    |
| Finrichtung*                                                                     | Institut für Zelluläre und Integrative Physiologie                                                                                                    | · · · · · · · · · · · · · · · · · · ·                                                                                                    |
| Linicitano                                                                       | Sie können in der Auswahlliste auch mit einem Begriff (z.B. Biologie) suchen.                                                                                                    | Sie arbeiten überwiegend in der Bibliothek oder am                                                                                                    |
| Beschreibung der<br>Einrichtung                                                  | Ι                                                                                                    | privaten Arbeitsplatz? Wählen Sie 'externe Einrich-<br>tung > Sonstiges' und als Art der Einrichtung,Privater<br>Arbeitsplatz'.                                     |
| Abbrechen Speichern und s                                                        | chließen Zurück Weit                                                                                                    | <ul> <li>Sie promovieren in einer externen Einrichtung, die in der Auswahlliste fehlt? Dann wählen Sie 'Sonstiges' aus und vervollständigen die Angaben.</li> </ul> |
| Antrog out 7 docume rum                                                          | Dramationary FAVA                                                                                                    | Abschnitt: <b>Promotionsform</b>                                                                                                    |
| Teilnahme bzw. Mitgliedschaf                                                     | ft in einer Graduiertenschule, einem Graduiertenkolleg oder einem strukturierten                                                                                                    | Werden Sie im Rahmen eines strukturierten Promo-                                                                                                    |
| Promotionsprogramm.                                                              |                                                                                                    |                                                                                                    |
| Liste der Teilnahmen bzw. Mit                                                    | tgliedschaften                                                                                                    | Beispiel: Graduiertenschule in einem Sonderfor-                                                                                                    |
| Programm                                                                         |                                                                                                    | schungsbereich (z.B. SFB 1328)                                                                                                    |
| Möchten Sie (weitere)                                                            | la O Nein                                                                                                    |                                                                                                    |
| Teilnahmen oder<br>Mitgliedschaften angeben?                                     | © Ja O Nelli                                                                                                    | Falls der Beginn der Mitgliedschaft noch nicht fest-<br>steht, geben Sie den voraussichtlichen Beginn an. Sie<br>können das Datum nach der Zulassung jederzeit ak-  |
| Abbrechen Speichern und s                                                        | chließen Zurück Weit                                                                                                    |                                                                                                    |

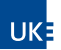

| Antrag auf Zulassung zum Promotionsverfahren - Betreuer:innen FAQ / Hilfe                                                                                                    |                                                                                                    |              | Abschnitt: Betreuer:innen                                                                                                    |  |
|----------------------------------------------------------------------------------------------------|----------------------------------------------------------------------------------------------------|--------------|----------------------------------------------------------------------------------------------------|--|
| Bitte geben Sie hier die Betreuer:innen Ihres Promotionsvorhabens an. Mit dem Link "Betreuer:in hinzufügen" können Sie<br>mehrere Betreuer:innen benennen. Bitte beachten Sie die Hinweise zur Betreuung in den FAQs / Hilfe und in Ihrer<br>Promotionsordnung.                            |                                                                                                    |              | <ul> <li>Hochschullehrer:in der Med. Fakultät</li> <li>habilitiertes Mitglied der Med. Fakultät.</li> </ul>                                                                                                    |  |
| Liste der Betreuer:innen Betreuer:in hinzufügen                                                                                                    |                                                                                                    |              | Eine Mitgliedschaft zur Med. Fakultät liegt vor, wenn<br>die Person am UKE hauptberuflich (mindestens 50 %)                                                                                                    |  |
| Aschname Vorname*     Fhmke Heimo                                                                                                    |                                                                                                    |              |                                                                                                    |  |
| Rolle*                                                                                                    | Betreuung                                                                                                    | <b>.</b>     | beschäftigt ist (siehe § 2 Satzung der Medizinischen                                                                                                    |  |
| Einrichtung*                                                                                                    | Medizinische Fakultät                                                                                                    |              | Fakultät des UKE).                                                                                                    |  |
| 0                                                                                                    | Bei auswärtiger Betreuung bitte zusätzlich die Adresse angeben!                                                                      |              |                                                                                                    |  |
| Telefon-Nummer                                                                                                    |                                                                                                    |              |                                                                                                    |  |
| E-Mail*                                                                                                    | Bei auswärtiger Betreuung bitte angeben!                                                                                             |              |                                                                                                    |  |
| Liman                                                                                                    | ennike@uke.de                                                                                                    |              |                                                                                                    |  |
| Abbrechen Speichern und sch                                                                                                    | Zurück                                                                                                    | weiter       |                                                                                                    |  |
| Antrag auf Zulassung zum P                                                                                                    | romotionsverfahren - Dissertation                                                                                                    | FAQ / Hilfe  | Abschnitt: Dissertation                                                                                                    |  |
| Arbeitstitel der<br>Dissertation*                                                                                                    | Untersuchung der <u>Benutzer innenfreundlichkeit</u> eines Online-Tools für Promot<br>Medizinischen Fakultät der Universität Hamburg | ionen an der | Tragen Sie unter ,Beginn des Promotionsprojektes'<br>den tatsächlichen Beginn der Arbeit an Ihrer Disser-<br>tation ein. Dies könnte z. B. der Beginn Ihres Stipen-<br>diums sein, die Aufnahme der Laborarbeit etc.                                                                                                    |  |
| Beginn des                                                                                                    | 01.06.2024                                                                                                    |              | Die Dissertation ist in deutscher, englischer oder auf                                                                                                    |  |
| Promotionsprojektes*                                                                                                    |                                                                                                    |              | Antrag in einer anderen Wissenschaftssprache abzu-                                                                                                    |  |
| Sprache*                                                                                                    | Deutsch<br>Ritte vergewissern Sie sich dass die gewählte Sprache den Regelungen Ihrer                                                | Ŧ            | fassen.                                                                                                    |  |
|                                                                                                    | Promotionsordnung entspricht.                                                                                                    |              | Um eine <b>Monographie</b> handelt es sich, wenn die Pro-                                                                                                    |  |
| Art der Dissertation                                                                                                    | Monografie                                                                                                    | Ŧ            | motionsleistung ein in sich geschlossenes Gesamt-                                                                                                    |  |
|                                                                                                    | Bitte geben Sie an, wie Sie derzeit anstreben, Ihre Dissertation einzureichen.                                                       |              | werk darstellt, in dem das gewählte Forschungs-                                                                                                    |  |
| Abbrechen Speichern und schließen Zurück Weiter                                                                                                    |                                                                                                    |              | thema umfänglich dargestellt wird. Eine Monogra<br>phie folgt in der Regel dem standardisierten Aufbau<br>Einleitung, Material/Methoden, Ergebnisse, Diskus<br>sion.                                                                                                    |  |
|                                                                                                    |                                                                                                    |              | Eine <b>publikationsbasierte Dissertation</b> besteht aus in<br>einer Fachzeitschrift veröffentlichten Originalarbeit<br>in (geteilter) Erstautorenschaft und einer zusammen-<br>fassenden Darstellung. Mit der zusammenfassenden<br>Darstellung soll der eigene Beitrag zur Publikation<br>dargelegt werden und in den fachwissenschaftlichen<br>Kontext eingeordnet werden Der Inhalt und die Ge-<br>staltung der zusammenfassenden Darstellung ist we-<br>sentlicher Teil der wissenschaftlichen Eigenleistung<br>der/des Doktorand:in. |  |
| Antrag auf Zulassung zum P                                                                                                    | romotionsverfahren - Studienverlauf                                                                                                  | FAQ / Hilfe  | Abschnitt: Studienverlauf                                                                                                    |  |
| Bitte geben Sie nachfolgend <b>alle</b> Hochschulzeiten an, in denen Sie an in- und ausländischen Hochschulen für ein Studium<br>( <b>Promotionsstudiengänge ausgeschlossen</b> ) eingeschrieben waren. Geben Sie bitte auch Studiengänge an, die Sie (noch) nicht<br>abgeschlossen haben. |                                                                                                    |              | Beginnen Sie mit Ihrem ersten Studium an einer<br>Hochschule, egal ob Sie dieses Studium abgebrochen<br>oder abgeschlossen haben. Tragen Sie nacheinander                                                                                                    |  |
| Liste der Hochschulzeiten                                                                                                    |                                                                                                    |              | alle Hochschulzeiten ein                                                                                                    |  |
| Hochschule                                                                                                    | Zeitraum Ergebnis                                                                                                    |              |                                                                                                    |  |
| Möchten Sie (weitere)<br>Hochschulzeiten angeben?*                                                                                                    | ⊛ Ja ⊖ Nein                                                                                                    |              |                                                                                                    |  |
| Abbrechen Speichern und schließen Zurück Weiter                                                                                                    |                                                                                                    |              |                                                                                                    |  |
|                                                                                                    |                                                                                                    |              |                                                                                                    |  |

UK

|                                                                                                    |                                                                                                    |                                                                            | N / 1 1915     |
|----------------------------------------------------------------------------------------------------|----------------------------------------------------------------------------------------------------|----------------------------------------------------------------------------|----------------|
| Antrag auf Zulassung zun                                                                                                    | I Promotionsverfahren - Studienverlauf                                                                                                    | FAQ                                                                        | 2/ Hilfe       |
| Bitte machen Sie hier Angabi<br>hinzufügen.                                                                                                    | n zu Ihrem Studienverlauf. Auf der nachfolgenden Seite l                                                                                                    | konnen Sie weitere Hochschulzeit                                           | ten            |
| Angaben zur Hochschule                                                                                                    | ● Universität Hamburg – ∩ einer anderen Herbarb                                                                                                    | 10                                                                         |                |
| Absolviert an                                                                                                    | Iniversität Hamburg orier anderen Hochschule                                                                                                    |                                                                            |                |
| Studienfächer Studienfach                                                                                                    | hinzufügen                                                                                                    |                                                                            |                |
| Studienfach*                                                                                                    | Medizin                                                                                                    |                                                                            |                |
|                                                                                                    | Falls Sie Ihr Studienfach in dieser Auswahlliste nicht f                                                                                                    | finden sollten, so                                                         |                |
|                                                                                                    | wählen Sie bitte das nächstliegende Studienfach ode<br>Auswahl "Ohne Angabe/ungeklärt".                                                                                                    | r nutzen Sie die                                                           |                |
| Zeitlicher Verlauf                                                                                                    | · ····· // // // // // // // // // // //                                                                                                    |                                                                            |                |
| Zeitraum*                                                                                                    | von* 01.10.2020 🗰 bis                                                                                                    |                                                                            |                |
| Abschlussdatum                                                                                                    |                                                                                                    |                                                                            |                |
| Ergebnis                                                                                                    |                                                                                                    |                                                                            |                |
| (Angestrebter) Abschluss*                                                                                                    | Staatsexamen / 1. Staatsprüfung                                                                                                    |                                                                            | Ŧ              |
|                                                                                                    | Hinweise zu den einzelnen Auswahloptionen finden                                                                                                    | Sie in den FAQs / Hilfe.                                                   | 1              |
| Ergebnis*                                                                                                    | Im laufenden Studium                                                                                                    |                                                                            | *              |
| Abschlussnote                                                                                                    | Bitte geben Sie die Abschlussnote genauso an wie di                                                                                                    | iese in Ihrem Abschlusszeugnis                                             |                |
|                                                                                                    | aufgeführt ist.                                                                                                    | ese in miem Auschlusszeugnis                                               |                |
| Bitte beachten Sie: am Ende                                                                                                    | des Antrages werden die Urkunden und Zeugnisse hochg                                                                                                    | jeladen.                                                                   |                |
|                                                                                                    |                                                                                                    |                                                                            |                |
| Abbrechen Speichern und                                                                                                    | schließen                                                                                                    | Zurück V                                                                   | Veiter         |
|                                                                                                    |                                                                                                    |                                                                            |                |
|                                                                                                    |                                                                                                    |                                                                            | 1194           |
| Antrag auf Zulassung zum                                                                                                    | Promotionsverfahren - Studienverlauf                                                                                                    | FAQ                                                                        | / Hilte        |
| Bitte machen Sie hier Angabe                                                                                                    | n zu Ihrem Studienverlauf. Auf der nachfolgenden Seite k                                                                                                    | können Sie weitere Hochschulzeit                                           | en             |
| Angaben zur Hochschule                                                                                                    |                                                                                                    |                                                                            |                |
| Absolviert an*                                                                                                    | ○ Universität Hamburg ⑧ einer anderen Hochschu <sup>j</sup>                                                                                                    | le                                                                         |                |
| Land*                                                                                                    | Deutschland                                                                                                    |                                                                            | Ŧ              |
| Hochschule*                                                                                                    | U München in München                                                                                                    |                                                                            | *              |
| Studienfächer Studienfach                                                                                                    | linzufügen                                                                                                    |                                                                            |                |
| Studienfach*                                                                                                    | Medizin                                                                                                    | ✓ Entfernen                                                                |                |
| Falls Sie Ihr Studienfach in dieser Auswahlliste nicht finden sollten, so                                                                                                    |                                                                                                    |                                                                            |                |
|                                                                                                    | wanien Sie bitte das nächstliegende Studienfach oder<br>Auswahl "Ohne Angabe/ungeklärt".                                                                                                    | nutzen Sie die                                                             |                |
| Zeitlicher Verlauf                                                                                                    | 0 - 0                                                                                                    |                                                                            |                |
| Zeitraum*                                                                                                    | von* 01.10.2016 🗰 bis                                                                                                    | 30.09.2023                                                                 |                |
| Abschlussdatum                                                                                                    | 07.05.2024                                                                                                    |                                                                            |                |
| Ergebnis                                                                                                    |                                                                                                    |                                                                            |                |
| (Angestrebter) Abschluss*                                                                                                    | Staatsexamen / 1. Staatsprüfung                                                                                                    |                                                                            | *              |
| Freehold.                                                                                                    | Hinweise zu den einzelnen Auswahloptionen finden S                                                                                                    | ie in den FAQs / Hilfe.                                                    |                |
| crgebnis.                                                                                                    | crroigreich abgeschlossen                                                                                                    |                                                                            | *              |
| Abschlussnote*                                                                                                    | 3,0<br>Bitte geben Sie die Abschlussnote genauso an. wie di€                                                                                                    | ese in Ihrem Abschlusszeugnis                                              |                |
|                                                                                                    | aufgeführt ist.                                                                                                    |                                                                            |                |
| Bitte beachten Sie: am Ende o                                                                                                    | les Antrages werden die Urkunden und Zeugnisse hochge                                                                                                    | eladen.                                                                    |                |
|                                                                                                    |                                                                                                    |                                                                            |                |
|                                                                                                    |                                                                                                    | Zurück W                                                                   | /eiter         |
| Abbrechen Speichern und s                                                                                                    | chließen                                                                                                    |                                                                            |                |
| Abbrechen Speichern und s                                                                                                    | chließen                                                                                                    |                                                                            |                |
| Abbrechen Speichern und s                                                                                                    | chließen                                                                                                    |                                                                            |                |
| Abbrechen Speichern und s                                                                                                    | c <mark>hließen</mark><br>I Promotionsverfahren - Relevanter Hochschulabsc                                                                                                    | hluss FAQ                                                                  | ) / Hilfe      |
| Abbrechen Speichern und s<br>Antrag auf Zulassung zum<br>Bitte wählen Sie hier den Hoc                                                                                                | chließen<br>I Promotionsverfahren - Relevanter Hochschulabsc<br>hschulabschluss aus, der zur Promotion herechtiet (d. h. a                                                                                         | hluss FAQ                                                                  | )/Hilfe        |
| Abbrechen Speichern und s<br>Antrag auf Zulassung zum<br>Bitte wählen Sie hier den Hoo<br>vorangegangene bestandene                                                                   | chließen<br>I Promotionsverfahren - Relevanter Hochschulabsc<br>hschulabschluss aus, der zur Promotion berechtigt (d.h. z<br>Abschlussprüfung).                                                                    | ihluss FAQ                                                                 | ) / Hilfe      |
| Abbrechen Speichern und s<br>Antrag auf Zulassung zum<br>Bitte wählen Sie hier den Hoo<br>vorangegangene bestandene<br>Relevanter                                                     | chließen<br>I Promotionsverfahren – Relevanter Hochschulabsc<br>inschulabschluss aus, der zur Promotion berechtigt (d.h. z<br>Abschlussprüfung).<br>Staatsexamen / 1. Staatsprüfung, Universität Hambi             | ihluss FAQ<br>zur Promotion berechtigende,<br>urg, vom 01.10.2020, Medizin | ) / Hilfe      |
| Abbrechen Speichern und s<br>Antrag auf Zulassung zun<br>Bitte wählen Sie hier den Hoo<br>vorangegangene bestandene<br>Relevanter<br>Hochschulabschluss*                              | chließen<br>I Promotionsverfahren - Relevanter Hochschulabsc<br>inschulabschluss aus, der zur Promotion berechtigt (d.h. z<br>Abschlussprüfung).<br>Staatsexamen / 1. Staatsprüfung, Universität Hambe             | hluss FAQ<br>zur Promotion berechtigende,<br>urg, vom 01.10.2020, Medizin  | ) / Hilfe      |
| Abbrechen Speichern und s<br>Antrag auf Zulassung zun<br>Bitte wählen Sie hier den Hoo<br>vorangegangene bestandene<br>Relevanter<br>Hochschulabschluss*                              | chließen<br>1 Promotionsverfahren - Relevanter Hochschulabsc<br>hschulabschluss aus, der zur Promotion berechtigt (d.h. z<br>Abschlussprüfung).<br>Staatsexamen / 1. Staatsprüfung, Universität Hambe              | hluss FAQ<br>zur Promotion berechtigende,<br>urg, vom 01.10.2020, Medizin  | ) / Hilfe      |
| Abbrechen Speichern und s<br>Antrag auf Zulassung zun<br>Bitte wählen Sie hier den Hoo<br>vorangegangene bestandene<br>Relevanter<br>Hochschulabschluss*<br>Abbrechen Speichern und s | chließen<br>I Promotionsverfahren - Relevanter Hochschulabsc<br>inschulabschluss aus, der zur Promotion berechtigt (d.h. z<br>Abschlussprüfung).<br>Staatsexamen / 1. Staatsprüfung, Universität Hambe<br>chließen | hluss FAQ<br>zur Promotion berechtigende,<br>urg, vom 01.10.2020, Medizin  | ) / Hilfe<br>• |

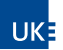

| -                                                                                                    |                                                                                                    |                                                        |                |                                                                                                    |                                                                                                    |
|----------------------------------------------------------------------------------------------------|----------------------------------------------------------------------------------------------------|--------------------------------------------------------|----------------|----------------------------------------------------------------------------------------------------|----------------------------------------------------------------------------------------------------|
| Antrag auf Zulassung zum                                                                                                    | Promotionsverfahren - Bisherige                                                                                                    | Promotionszeiten                                       | FAQ / Hilfe    | Absch                                                                                                    | nitt: Bisherige Promotionszeiten                                                                                                    |
| Haben Sie bereits Promotions<br>einer anderen Universität ode                                                                                                    | zeiten absolviert? Dann geben Sie die<br>er bei einer vorausgegangenen Promo                                                                                                    | ese bitte an (z.B. bei Beginn Ihres Promotio<br>tion). | onsprojekts an | Haben<br>Univer                                                                                                    | sität begonnen oder abgeschlossen? Dann ma-                                                                                                    |
| Liste der bisherigen Promotio                                                                                                    | nszeiten                                                                                                    |                                                        |                | chen Si                                                                                                    | ie hier Angaben zur Hochschule und Stand des                                                                                                    |
| Hochschule                                                                                                    | Zeitraum                                                                                                    | Frgebnis                                               |                | Promo                                                                                                    | tionsprojektes.                                                                                                    |
| Möchten Sie (weitere)<br>bisherige Promotionszeiten<br>hinzufügen?*                                                                                                    | ⊖ Ja ⊛ Nein                                                                                                    | ,                                                      |                | Gemäß<br>Sie ver<br>motior                                                                                                    | § 4 Absatz 1 c) der Promotionsordnung sind<br>pflichtet, Angaben zu machen, ob Sie ein Pro-<br>nsverfahren bei einer anderen Hochschule                                |
| Abbrechen Speichern und s                                                                                                    | chließen                                                                                                    | Z                                                      | urück Weiter   | oder ei<br>durchf<br>dazu si<br>line-An                                                                                                    | iner anderen Fakultät der Universität Hamburg<br>ühren oder durchgeführt haben. Die Angaben<br>ind hier im Rahmen dieses Abschnitts der On-<br>ntragstellung zu machen |
| Antrag auf Zulassung zum                                                                                                    | Promotionsverfahren - Finanzier                                                                                                    | ungen                                                  | FAQ / Hilfe    | Absch                                                                                                    | nitt: Finanzierungen                                                                                                    |
| Die Universität Hamburg möchte Ihre Promovierenden bestmöglich unterstützen. Hierfür ist es notwendig, die aktuellen<br>Promotionsbedingungen zu kennen. Wichtige Aspekte sind dabei die Finanzierung sowie die zeitliche Belastung durch eine<br>begleitende Berufstätigkeit.<br>Sie unterstützen uns, indem Sie Angaben zur Finanzierung während Ihrer Promotionsphase machen. <b>Die Angaben zu<br/>Arbeitsverhältnissen mit der Universität Hamburg oder dem Universitätsklinikum Eppendorf (UKE) sind verpflichtend.</b><br>Angaben darüber hinaus sind freiwillig und dienen ausschließlich der Erstellung anonymisierter Statistiken. |                                                                                                    |                                                        |                | Wählen Sie aus der Liste aus, welche Finanzierung<br>Sie während der Dauer des Promotionsverfahrens<br>haben werden. Wenn Sie dazu keine Angabe ma-<br>chen wollen, markieren Sie den letzten Punkt der<br>Auswahlliste ("Ich möchte keine (weitere) Angabe<br>machen"). |                                                                                                    |
| Liste der Finanzierungen                                                                                                    |                                                                                                    |                                                        |                |                                                                                                    |                                                                                                    |
| Art der Finanzierung                                                                                                    | Bezeichnung Arbeit-/Stipendie                                                                                                    | engeber Zeitraum Stellenur                             | nfang          |                                                                                                    |                                                                                                    |
| Möchten Sie (weitere) Angabe                                                                                                    | en zur Finanzierung Ihrer Promotion n                                                                                                    | nachen?                                                |                |                                                                                                    |                                                                                                    |
| Art der Finanzierung*                                                                                                    | <ul> <li>Arbeitsverhältnis an der Univer</li> <li>Externes Arbeitsverhältnis</li> <li>Stipendium</li> <li>Sonstige Finanzierung</li> <li>Ich möchte keine (weitere) Ange</li> </ul> | sität Hamburg / UKE<br>abe machen                      |                |                                                                                                    |                                                                                                    |
| Abbrechen Speichern und s                                                                                                    | chließen                                                                                                    | Zu                                                     | ırück Weiter   |                                                                                                    |                                                                                                    |
| Antrag auf Zulassung zum                                                                                                    | Promotionsverfahren - Checklist                                                                                                    | e Antragsdokumente                                     | FAQ / Hilfe    | Absch                                                                                                    | nitt: Checkliste Antragsdokumente                                                                                                    |
| Um den Antrag abschließen zu können, bitten wir Sie verschiedene Dokumente und Nachweise als Scan im System<br>bereitzustellen. Bitte achten Sie beim Upload auf die gute Lesbarkeit der Dokumente/Nachweise und wählen Sie dabei die<br>kleinstmögliche Dateigröße aus. Unter FAQs / Hilfe finden Sie detaillierte Informationen, die für die von Ihnen ausgewählte<br>Promotionsordnung gelten.                                                                                                    |                                                                                                    |                                                        |                | Bitte achten Sie auf die Lesbarkeit der gescannten<br>Dokumente. Die Dateigrößen sollten Sie minimieren<br>(max. 10 MB).                                                                                                    |                                                                                                    |
| Checkliste                                                                                                    |                                                                                                    |                                                        |                |                                                                                                    | sitte beachten Sie: die Betreuungsvereinba-                                                                                                    |
| Betreuungsvereinbarung (Fo                                                                                                    | rmular)                                                                                                    |                                                        |                | ×                                                                                                    | nal unterschrieben sein                                                                                                    |
| Projektskizze / Exposé (Form                                                                                                    | ular)                                                                                                    |                                                        |                |                                                                                                    |                                                                                                    |
| Tabellarischer Lebenslauf                                                                                                    |                                                                                                    |                                                        |                |                                                                                                    |                                                                                                    |
| Nachweis 3. Staatsexamen b                                                                                                    | zw. Nachweis Prüfung "Normalfunkti                                                                                                    | ion" oder Zahnärztliche (Vor-) Prüfung                 |                |                                                                                                    |                                                                                                    |
| Abbrechen Speichern und s                                                                                                    | chließen                                                                                                    | Zu                                                     | ırück Weiter   |                                                                                                    |                                                                                                    |
|                                                                                                    |                                                                                                    |                                                        |                | Absch                                                                                                    | nitt: Dokumente                                                                                                    |
| Antrag auf Zulassung zum                                                                                                    | n Promotionsverfahren – Dokume                                                                                                    | nte                                                    |                |                                                                                                    |                                                                                                    |
| Hier haben Sie die Gelegenhe                                                                                                    | it, die für Ihren Antrag notwendigen I                                                                                                    | Dokumente hochzuladen.                                 |                | Bitte la<br>Checkl                                                                                                    | aden Sie die erforderlichen Dokumente (siehe<br>iste) an dieser Stelle hoch.                                                                                           |
| Liste der hochgeladenen Dok                                                                                                    | umente                                                                                                    |                                                        |                | Anhän                                                                                                    | gig dayon wie hoch Ihre Unload-Geschwindig                                                                                                    |
| Dokument                                                                                                    |                                                                                                    |                                                        |                | keit ist                                                                                                    | kann eseinige Zeit dauern his der Unload der                                                                                                    |
| Möchten Sie (weitere)                                                                                                    |                                                                                                    |                                                        |                | Dokumente abgeschlossen ist. In der Zeit, in der de<br>Upload vorgenommen wird, verblasst der Butto                                                                                                    |                                                                                                    |
| Abbrechen Speichern und s                                                                                                    | schließen                                                                                                    | Z                                                      | urück Weiter   |                                                                                                    |                                                                                                    |

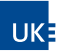

|                                                                             |                                                                                                    | "Weiter". Bitte warten Sie und klicken auf keine wei-                                                  |  |
|-----------------------------------------------------------------------------|----------------------------------------------------------------------------------------------------|----------------------------------------------------------------------------------------------------|--|
| Antrag auf Zulassung zum                                                    | Promotionsverfahren – Dokumente                                                                                                    | teren Buttons in der Maske, bis der Upload der An-                                                     |  |
| Bezeichnung*                                                                | Expose Medzin Max                                                                                                    | tragsunterragen abgeschlossen ist                                                                      |  |
| Dokumententyp*                                                              | Exposé / Arbeitsplan / Forschungsskizze *                                                                                                    |                                                                                                    |  |
| Datei*                                                                      | + Durchsuchen oder Drag & drop                                                                                                    |                                                                                                    |  |
| Abbrechen Speichern und sc                                                  | hließen Zurück Weiter                                                                                                    |                                                                                                    |  |
| Antrag auf Zulassung zum                                                    | Promotionsverfahren – Dokumente                                                                                                    |                                                                                                    |  |
| Hier haben Sie die Gelegenhei<br>Liste der hochgeladenen Doku               | t, die für Ihren Antrag notwendigen Dokumente hochzuladen.<br>Imente                                                                                                    |                                                                                                    |  |
| Dokument                                                                    |                                                                                                    |                                                                                                    |  |
| Expose Medzin Max                                                           | Bearbeiten Entfernen                                                                                                    |                                                                                                    |  |
| Möchten Sie (weitere)<br>Dokumente hochladen?*                              | ⊛ Ja O Nein                                                                                                    |                                                                                                    |  |
| Abbrechen Speichern und sc                                                  | chließen Zurück Weiter                                                                                                    |                                                                                                    |  |
|                                                                             |                                                                                                    | Abschnitt: Erklärungen                                                                                 |  |
| Antrag auf Zulassung zum                                                    | Promotionsverfahren - Erklärungen                                                                                                    | Gemäß §4 der Promotionsordnung müssen Sie erklä-                                                       |  |
| Hiermit erkläre ich, dass mir fo                                            | olgende Regularien bekannt sind:                                                                                                    | ren, dass Ihnen die Promotionsordnung und die Sat-                                                     |  |
| Promotionsordnung, nach d                                                   | ler mein Promotionsverfahren durchgeführt wird. *                                                                                                    | zung zur Sicherung Guter wissenschaftlicher Praxis                                                     |  |
| Satzung zur Sicherung Gute Universität Hamburg. *                           | r wissenschaftlicher Praxis und zur Vermeidung wissenschaftlichen Fehlverhaltens an der                                                                                                    | und zur Vermeidung wissenschaftlichen Fehlverhal-<br>tens an der Universität Hamburg bekanntsind.      |  |
| Abbrechen Speichern und so                                                  | chließen Zurück Weiter                                                                                                    |                                                                                                    |  |
|                                                                             | Description of the State of the State of the | Abschnitt: Vorschau                                                                                    |  |
| Antrag aut Zulassung zum                                                    | Promotionsvertanren - vorschau FAQ7 Hille                                                                                                    | Bitte nutzen Sie die Vorschau zum Antrag, um die                                                       |  |
| Vorschau                                                                    |                                                                                                    | Richtigkeit und die Vollständigkeit der eingetragenen                                                  |  |
| Hier können Sie einen Entwurf<br>Sie bitte den Button "Zurück" i            | f Ihres Antragsdokumentes herunterladen. Um Ihre Angaben ggf. korrigieren zu können, nutzen<br>m Online-Assistenten. Bitte beachten Sie, dass dieser Entwurf nur der Vorschau dient. Das                                                                                                    | Daten zu prüfen oder offene Fragen mit der Betreu-                                                     |  |
| finale Antragsdokument muss                                                 | en Sie im nachsten Schritt zunachst elektronisch übermitteln.                                                                                                    | ung zu klaren.                                                                                         |  |
| Vorschau                                                                    |                                                                                                    | Sie haben die Möglichkeit den Antrag zu speichem<br>und zu einem späteren Zeitpunkt die Antragstellung |  |
| Abbrechen Speichern und sc                                                  | hließen Zurück Weiter                                                                                                    | abzuschließen.                                                                                         |  |
| Antrag auf Zulassung zum                                                    | Promotionsverfahren - Letzter Schritt FΔO / Hilfe                                                                                                    | Abschnitt: Letzter Schritt                                                                             |  |
|                                                                             |                                                                                                    | Um die Online-Antragstellung abzuschließen und Ihre                                                    |  |
| Sobald Sie "Fertigstellen" wäh<br>Ihrer elektronischen Docata-Do<br>stehen. | len, wird ein PDF-Dokument Ihres Antrages erstellt; das PDF-Dokument des Antrags wird in<br>oktorandenakte gespeichert und dort für die zuständige Stelle in Ihrer Fakultät zur Verfügung                                                                                                    | Antragsunterlagen einzureichen, müssen Sie hier auf den Button "Fertigstellen" klicken.                |  |
| Bitte beachten Sie: Nach der ei<br>geändert werden!                         | lektronischen Übermittlung des Antrages können viele Angaben nicht mehr von Ihnen selbst                                                                                                    | Bitte beachten Sie:                                                                                    |  |
| -<br>Sind Sie sicher, dass Sie den An                                       | trag jetzt elektronisch übermitteln wollen?                                                                                                    | Es können nur <u>vollständige Anträge</u> bearbei-                                                     |  |
| Abbrechen Speichern und sc                                                  | chließen Zurück Fertigstellen                                                                                                    | können Sie keine weiteren Antragsunterlagen hoch-<br>laden!                                            |  |

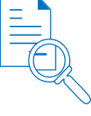

Ihr Antrag auf Zulassung wird vom Promotionsbüro der Medizinischen Fakultät formal geprüft. Diese formalen Prüfung besteht aus: Überprüfung auf Vollständigkeit der Unterlagen (inklusive Unterschriften), Zulässigkeit der vorgeschlagenen Betreuer:innen.

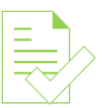

Bei positiver formaler Prüfung wird Ihr Antrag dem zuständigen Promotionsausschuss vorgelegt, der über den Antrag entscheidet.

Informationen zum aktuellen Stand Ihres Verfahrens erhalten Sie auf Ihrer persönlichen Docata-Startseite.